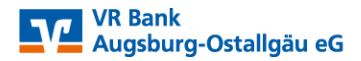

## Sammelauftrag aus Vorlagen erstellen

Sehr geehrte Kundin, sehr geehrter Kunde,

mit dieser Anleitung erläutern wir Ihnen die Vorgehensweise für die Erstellung eines Sammelauftrags aus Vorlagen.

Bitte wählen Sie auf unserer Internetseite <u>www.vrbank-a-oal.de</u> den Reiter Firmenkunden -> Zahlungsverkehr -> VR OnlineBanking (rechte Seite). Damit gelangen Sie anschließend auf die Anmeldeseite.

| VR Bank<br>Augsburg-Ostallgãu eG |                        |                       |                         |                          |                        |    |        |   |
|----------------------------------|------------------------|-----------------------|-------------------------|--------------------------|------------------------|----|--------|---|
| Anmelden                         |                        |                       |                         |                          |                        |    |        |   |
| VR-NetKey oder Alias             |                        |                       |                         |                          |                        |    |        |   |
| PIN                              |                        |                       |                         |                          |                        |    |        |   |
|                                  |                        |                       |                         |                          |                        | An | məldən |   |
| Nach der Anmeldung gelangen Si   | e direk                | t in die              | Konto                   | übersic                  | ht.                    |    |        |   |
|                                  | Beratung<br>& Angebote | Banking<br>& Verträge | Wertpapiere<br>& Depots | Sie & Ihr<br>Unternehmen | Service<br>& Mehrwerte |    | 0      | @ |
| VR Bank<br>Augsburg-Ostallgāu eG |                        |                       |                         |                          |                        |    |        |   |

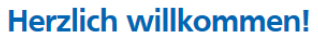

Ihre Konten

Start Überweisung Lastschrift Aufträge Vorlagen

1. Die **Vorlagen** müssen zunächst aus dem bisherigen eBanking Business Portal <u>einmalig</u> übertragen werden. Dazu klicken Sie im Menü zunächst auf "Vorlagen" und anschließend auf Lastschriftvorlagen. Sollten Sie auch Überweisungsvorlagen gespeichert haben, gehen Sie hierzu im Abschnitt Überweisungsvorlagen analog dazu vor.

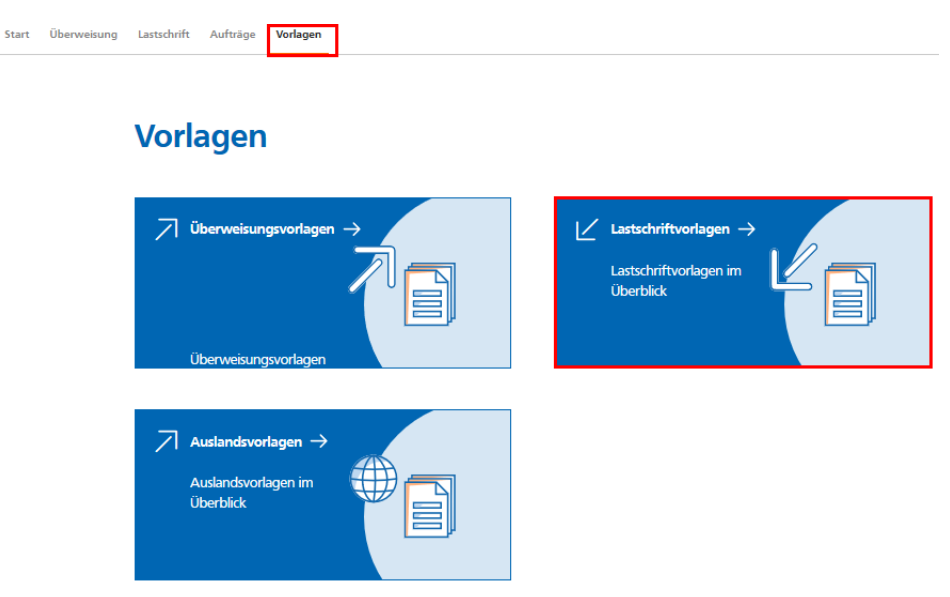

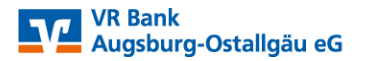

In der nachfolgenden Übersicht wählen Sie das gewünscht Konto und starten den Übertragungsprozess mit "Vorlagen übertragen".

| ← Lastschriftvorlagen  |                                                                                                    | + Neue Vorlage     |
|------------------------|----------------------------------------------------------------------------------------------------|--------------------|
| <b>Girokonto</b><br>DE | Suchen                                                                                                    | ٩                  |
|                        | Vermissen Sie Ihre alten Vorlagen?<br>Sie können Ihre bisher benutzten Vorlagen hierher ü<br>weiterhin nutzen zu können.<br>Vorlagen übertragen | ibertragen, um sie |

Bei erfolgreicher Übertragung werden Ihnen in der Übersicht sämtliche Vorlagen angezeigt.

2. Für die Erstellung der Sammellastschrift bzw. Sammelüberweisung klicken Sie im Menü auf Lastschrift bzw. Überweisung.

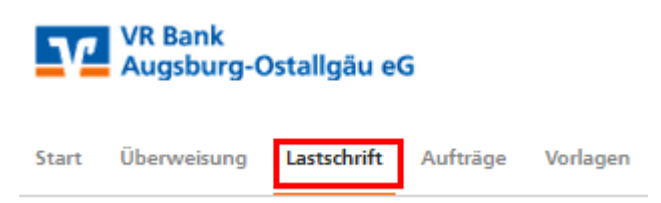

Mit Aufruf der Funktion Sammellastschrift füllen Sie in der nachfolgende Maske die grün markierten Abschnitte und bestätigen die Eingaben mit der Schaltfläche "Posten aus Vorlage hinzufügen".

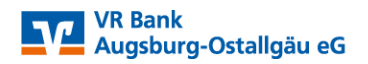

## ← Lastschrift

| Lastschrift Basis-Dauerlastschrift Sammellastschrift  |                                                               |
|-------------------------------------------------------|---------------------------------------------------------------|
| Zahlungsempfänger                                     |                                                               |
| <b>Girokonto</b><br>DE1<br>Online verfügharer Betrag: | 999 999 00 FUR                                                |
| Gläubiger-ID                                          | ]                                                             |
| DE03ZZZ                                               |                                                               |
| Bezeichnung<br>Mitgliedseinzug                        | Lastschriftart<br>Basis-Sammellastschrift                     |
| Fällig am<br>15.02.2021                               | Ausführungsart<br>wiederholend                                |
|                                                       | Posten aus Vorlagen<br>hinzufügen                             |
|                                                       | Angelegte Speichern & Posten  Sammellastschriften  hinzufügen |

Wählen Sie in der darauffolgenden Auswahl die entsprechenden Vorlagen und bestätigen die Eingaben mit "Vorlagen ausgewählt".

| Girokonto<br>DE1            |                      |                                                             |                                      |
|-----------------------------|----------------------|-------------------------------------------------------------|--------------------------------------|
|                             |                      |                                                             |                                      |
| 7 von 7 Vorlagon ausgowählt |                      |                                                             | 2 Vorlagen ausgew                    |
| 2 von 2 Vorlagen ausgewählt |                      |                                                             | 2 Vorlagen ausgew                    |
| 2 von 2 Vorlagen ausgewählt | Vorlage              | ∠ Lastschrift                                               | 2 Vorlagen ausgew                    |
| 2 von 2 Vorlagen ausgewählt | Vorlage<br>15,00 EUR | ✓ Lastschrift<br>Mustermann<br>Mitoliedsbeitrag             | Vorlagen ausgew<br>Vorla<br>10,00 EU |
| 2 von 2 Vorlagen ausgewählt | Vorlage<br>15,00 EUR | Lastschrift<br>Mustermann<br>Mitgliedsbeitrag<br>Msutermann | Vorlagen ausgew<br>Vorla<br>10,00 EU |

## ←

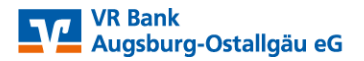

In der Zusammenfassung werden Ihnen nochmal alle Angaben inkl. Posten mit eingeblendet. Zu den jeweiligen Posten können Sie im Bedarfsfall nochmal eine

Bearbeitung vornehmen. Klicken Sie dazu auf das Symbol 🕴 .

Für die Auftragsweiterleitung wählen Sie die Schaltfläche "Überprüfen und Beauftragen".

| DE03              |       |                                                       |                   |                     |
|-------------------|-------|-------------------------------------------------------|-------------------|---------------------|
| Bezeichnung       |       | Lastschriftart                                        |                   |                     |
| Mitgliedsbeitrag  |       | Basis-Sammella                                        | stschrift         | ~                   |
|                   |       |                                                       |                   |                     |
| Fällig am         |       | Ausführungsart                                        |                   |                     |
| 15.02.2021        | Ē     | wiederholend                                          |                   | ~                   |
| Porton            |       |                                                       |                   |                     |
| Musterfrau        | 15,00 | EUR Mustermann                                        | 25,00 EUR         |                     |
| Musterfrau<br>DE3 | 15,00 | EUR Mustermann                                        | 25,00 EUR         | =↓<br>0,00 EUR<br>: |
| Musterfrau<br>DE3 | 15,00 | EUR Mustermanr<br>DE<br>Posten aus Vorlagen hinzufüge | 25,00 EUR<br>n 10 | Ţ↓<br>0,00 EUR<br>: |

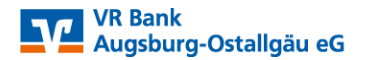

Mit der Eingabe der TAN-Nummer erfolgt die Auftragsweiterleitung an Bank.

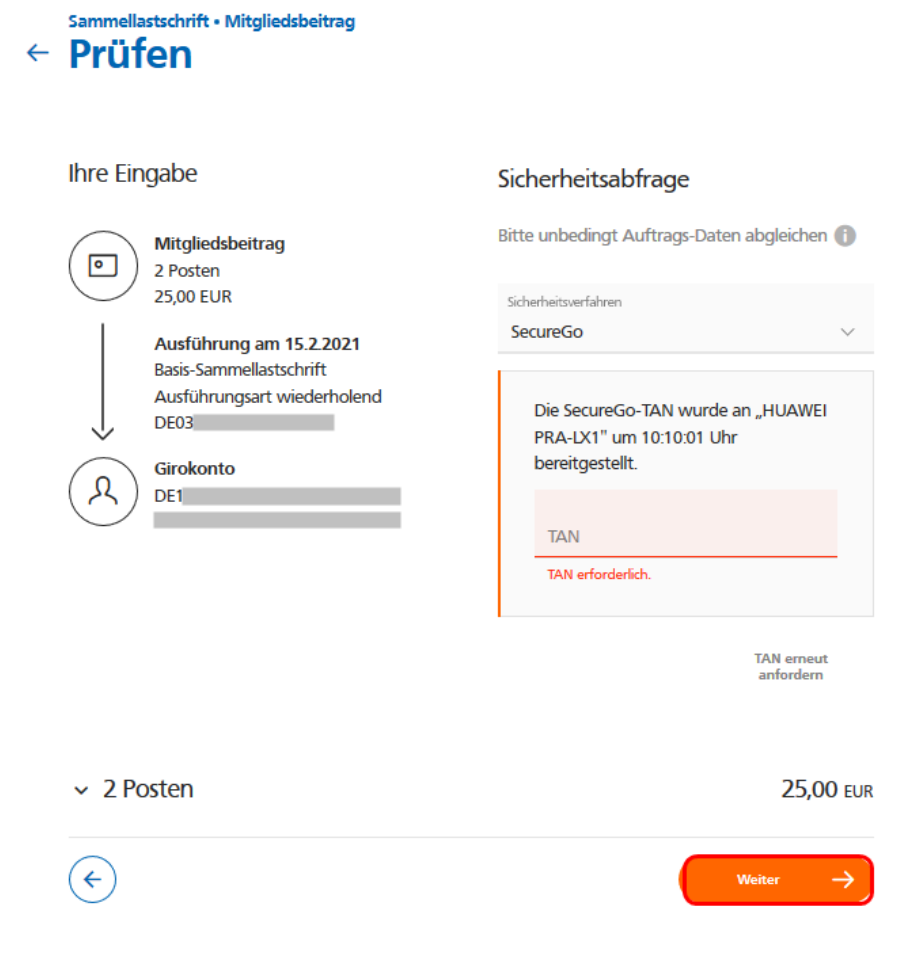

Mit nachfolgender Erfolgsmeldung ist der Auftrag bei uns eingegangen, optional kann der entsprechende Einreichungsbeleg gespeichert oder gedruckt werden.

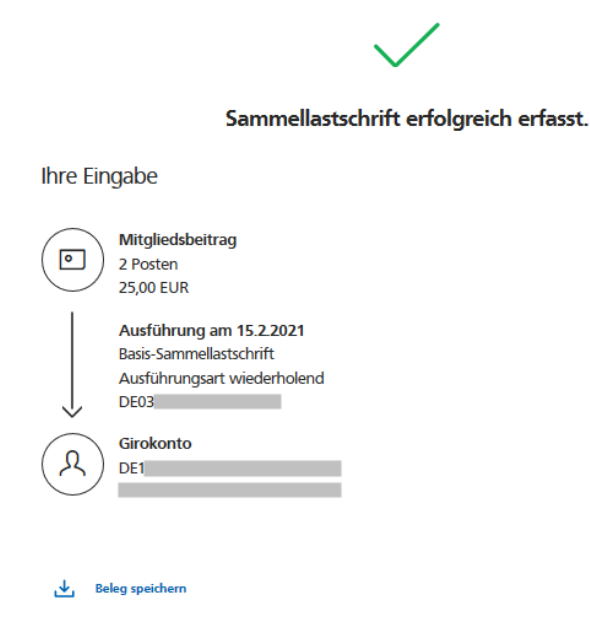

Für die jährlichen Lastschrifteinzüge müssen zukünftig nur noch die Schritte ab Punkt 2 vorgenommen werden.